Base de Conhecimento de Gestão Comercial de Saneamento - https://www.gsan.com.br/

## **Pesquisar Cliente**

Esta opção do sistema permite pesquisar os clientes existentes na base de dados.

Quando for acionada por outra tela de pesquisa, será acrescentado o botão Voltar

Quando for acionada por uma tela do tipo filtro, o resultado da pesquisa apresentará, também, os "Clientes" inativos. Neste caso os itens inativos serão apresentados na cor vermelha.

## **Preenchimento dos campos**

## Informar, pelo menos, um dos parâmetros de pesquisa relacionados abaixo:

| Campo                      | Descrição do Campo                                                                                                    |
|----------------------------|----------------------------------------------------------------------------------------------------|
| Tipo Cliente               | Selecione um dos tipos de clientes apresentados na lista de tipos ao lado do campo.                                                                                                    |
| Nome<br>Receita<br>Federal | Informe o nome do cliente na Receita Federal, ou parte do nome do cliente. Faça a opção pelo mecanismo de pesquisa a ser aplicado no nome do cliente: 1) Iniciando pelo texto: O argumento de pesquisa informado corresponderá às primeiras letras do nome do cliente. 2) Contendo o texto: O argumento de pesquisa informado estará contido em qualquer parte do nome do cliente. Observação: Não se preocupe com acentuação e caracteres especiais; nem com maiúsculas e minúsculas; pois o sistema se encarregará de eliminar estas diferenças. |

| Pesquisar Cliente        |                                         |              |  |
|--------------------------|-----------------------------------------|--------------|--|
| Preencha os campos       | para pesquisar um cliente:              | <u>Ajuda</u> |  |
| Tipo Cliente:            |                                         | <b>•</b>     |  |
| Nome Receita<br>Federal: |                                         |              |  |
|                          | Iniciando pelo texto  Contendo o texto  |              |  |
| Nome:                    |                                         |              |  |
|                          | Iniciando pelo texto O Contendo o texto |              |  |
| CPF:                     |                                         |              |  |
| RG:                      |                                         |              |  |
| CNPJ:                    |                                         |              |  |
| CEP:                     |                                         |              |  |
| Município:               | R                                       | Ø            |  |
| Bairro:                  | R                                       | Ø            |  |
| Logradouro:              | R                                       | 8            |  |
| Esfera Poder:            | <b></b>                                 |              |  |
| Limpar                   |                                         | Pesquisar    |  |

| Campo              | Descrição do Campo                                                                                                    |  |  |
|--------------------|----------------------------------------------------------------------------------------------------|--|--|
| Nome               | Informe o nome do cliente, ou parte do nome do cliente. Faça a opção pelo mecanismo de pesquisa a ser aplicado no nome do cliente: 1) Iniciando pelo texto: O argumento de pesquisa informado corresponderá às primeiras letras do nome do cliente. 2) Contendo o texto: O argumento de pesquisa informado estará contido em qualquer parte do nome do cliente. Observação: Não se preocupe com acentuação e caracteres especiais; nem com maiúsculas e minúsculas; pois o sistema se encarregará de eliminar estas diferenças. |  |  |
| CPF                | Informe o número do CPF do cliente que deseja encontrar. Os campos CPFe CNPJ são exclusivos. Se informar um deles, não informar o outro.                                                                                                    |  |  |
| RG                 | Informe o número do RG do cliente que deseja encontrar. Os campos RG eCNPJ são exclusivos. Se informar um deles, não informar o outro.                                                                                                    |  |  |
| CNPJ               | Informe o número do CNPJ do cliente que deseja encontrar.                                                                                                    |  |  |
| СЕР                | Informe o código do CEP do endereço do cliente. Para obter melhores detalhes sobre o CEP, clique no link Pesquisar CEP                                                                                                    |  |  |
|                    | Informe o código de um município existente e tecle "Enter", ou clique no botão                                                                                                    |  |  |
| Município          | "Pesquisar" 🕵, que fica ao lado do campo. Neste caso será apresentada uma tela de<br>"popup", onde será possível efetuar a pesquisa de municípios no cadastro. Após a<br>informação do código de um município existente, ou da seleção de um município na<br>tela de pesquisa, o sistema apresentará o nome do município no campo                                                                                                    |  |  |
|                    | correspondente. Caso deseje limpar o campo, clique no botão "Limpar" 📎 associado<br>ao campo "Município".                                                                                                    |  |  |
| Bairro             | Informe o código de um bairro existente e tecle "Enter", ou clique no botão                                                                                                    |  |  |
|                    | "Pesquisar" R, que fica ao lado do campo. Neste caso será apresentada uma tela de<br>"popup", onde será possível efetuar a pesquisa de bairros no cadastro. Após a<br>informação do código de um bairro existente, ou da seleção de um bairro na tela de<br>pesquisa, o sistema apresentará o nome do bairro no campo correspondente. Caso                                                                                                    |  |  |
|                    | deseje limpar o campo, clique no botão "Limpar" 🛇 associado ao campo "Bairro".                                                                                                    |  |  |
| Logradouro         | Informe o código de um logradouro existente e tecle "Enter", ou clique no botão                                                                                                    |  |  |
|                    | "Pesquisar" R, que fica ao lado do campo. Neste caso será apresentada uma tela de<br>"popup", onde será possível Pesquisar Logradouro no cadastro. Após a informação do<br>código de um logradouro existente, ou da seleção de um logradouro na tela de<br>pesquisa, o sistema apresentará o nome do logradouro no campo correspondente.                                                                                                    |  |  |
|                    | Caso deseje limpar o campo, clique no botão "Limpar" 📎 associado ao campo<br>"Logradouro".                                                                                                    |  |  |
| Esfera de<br>Poder | Selecione uma das opções disponibilizada pelo sistema.                                                                                                    |  |  |

A tela de sucesso corresponde a uma tabela com a relação dos clientes encontrados na base de dados, de acordo com o argumento de pesquisa informado.

A relação virá classificada pelo nome do cliente.

O nome do cliente será apresentado no formato "hiperlink".

Clique sobre o nome do cliente desejado, que o sistema fechará a tela de pesquisa e retornará para a tela que originou a chamada.

No caso de ter sido acionada a partir do botão 🔍, no processo de inclusão de cliente, o controle do sistema será redirecionado para a funcionalidade Atualizar Cliente . Caso não tenha encontrado o cliente desejado, clique no botão "Voltar Pesquisa" para retornar à tela "Pesquisar Cliente" e informar

Quando a quantidade de clientes encontrados ultrapassar 10 registros, o sistema montará um mecanismo de paginação no rodapé da página. Serão geradas tantas páginas, quanto forem necessárias, considerando o limite de 10 registros por página.

From: https://www.gsan.com.br/ - Base de Conhecimento de Gestão Comercial de Saneamento

Permanent link: https://www.gsan.com.br/doku.php?id=pesquisar\_cliente&rev=1395080505

Last update: **31/08/2017 01:11** 

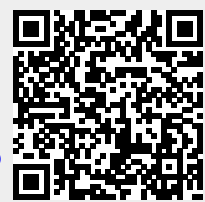